## **Provisioning Directly from a Course**

To provision directly from a course, first login as an instructor for the course you'd like to provision.

Navigate to the desired course.

On the course page, click the **Tools** link in the course menu.

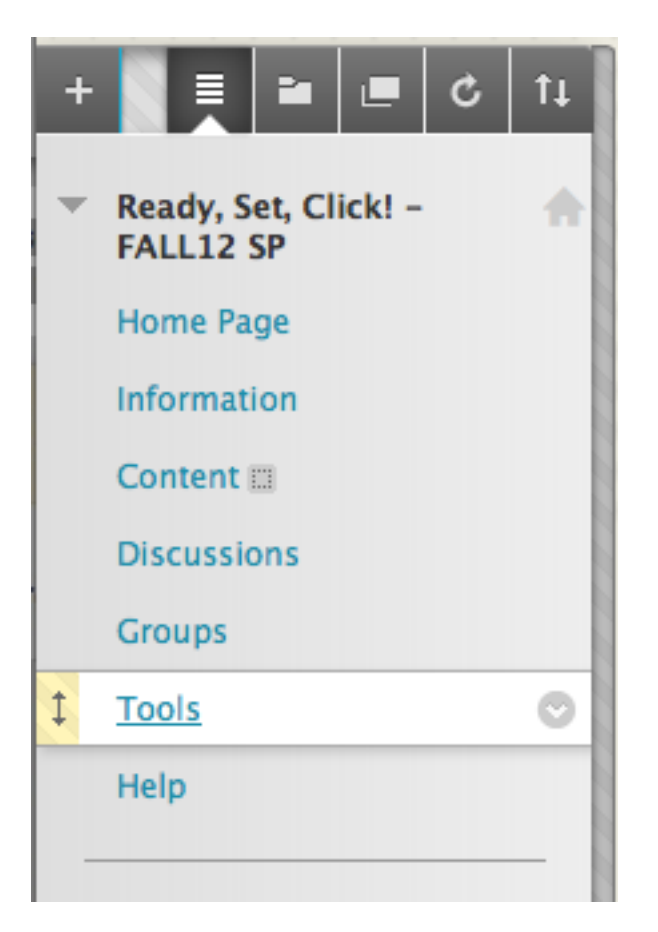

Under Tools, click the **Panopto Focus Content** link.

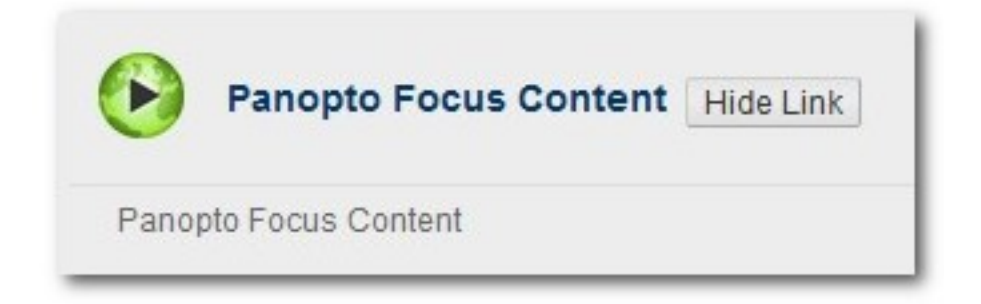

## Click Configure.

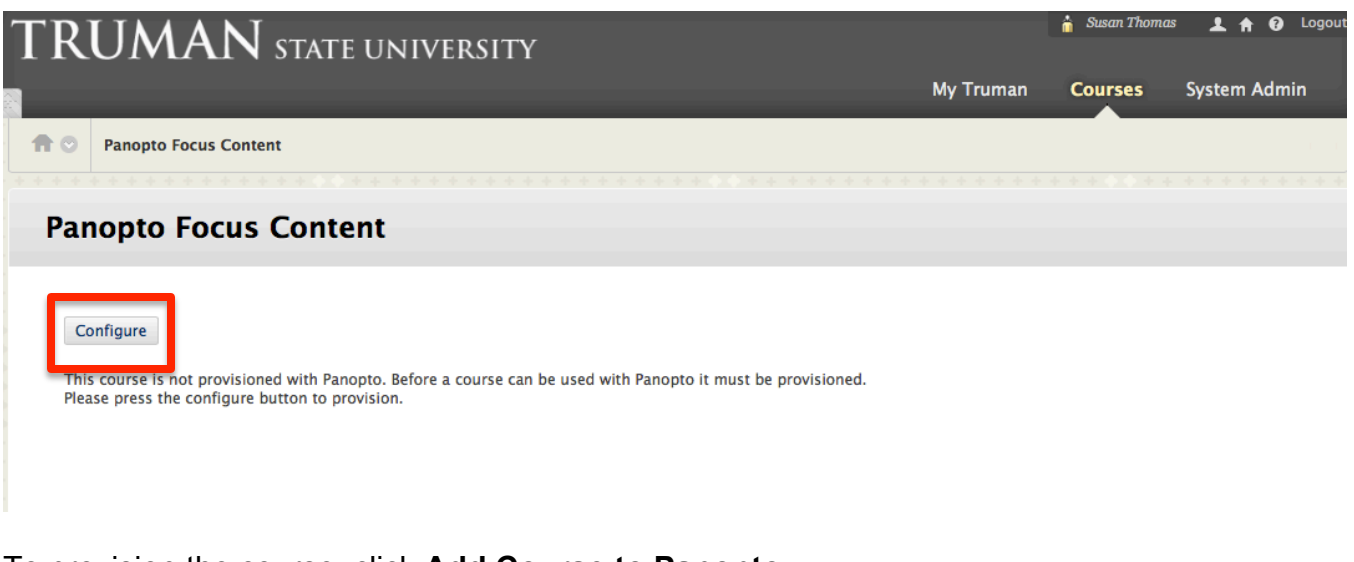

To provision the course, click Add Course to Panopto.

| <b>f</b> 0                 | Panopto Focus Content > Configure Panopto Focus Course                                                                                                    | ? |  |  |
|----------------------------|----------------------------------------------------------------------------------------------------|---|--|--|
| Со                         | nfigure Panopto Focus Course                                                                                                    |   |  |  |
|                            | 1 Select Panopto Server                                                                                                    |   |  |  |
|                            | panopto.truman.edu 🗧                                                                                                    |   |  |  |
| 2 Provision Panopto Course |                                                                                                    |   |  |  |
|                            | Add Course to Panopto<br>Creates a Panopto folder for the course and sets up access so that instructors are able to create content in the folder and students are able to view<br>it.<br>Once the course has been added to Panopto you may associate additional Panopto folders to the course. |   |  |  |

You will see a message telling you that the course has been successfully provisioned. Click **OK** to finish.

| Co | ourse Name<br>Blackboard Course 101                                                                           |
|----|----------------------------------------------------------------------------------------------------|
| In | structors<br>Blackboard\administrator (Blackboard Administrator <mmajoris@panopto.com></mmajoris@panopto.com> |
| St | udents<br>Blackboard\student1, Blackboard\student2, Blackboard\student3                                       |
| Re | esult<br>Successfully provisioned course Blackboard Course 101                                                |

You will then be directed to select Panopto folders for your course. Notice that the course you just provisioned is already selected, however, you may add recordings from previous classes to the list if you so desire. Highlight any existing courses you wish to access and then click the **Add** button, then **Submit**.

| onfigure Panonto Focus Co                                                             | urse                                   |                                   |  |
|---------------------------------------------------------------------------------------|----------------------------------------|-----------------------------------|--|
|                                                                                       |                                        |                                   |  |
| 1 Select Panopto Folders                                                              |                                        |                                   |  |
| ou may update the list of Panopto folders associated with t                           | is course.                             |                                   |  |
| istructors of this course will be able to create content in an                        | folder associated with it and students | will be able to view the content. |  |
| vailable Folders:                                                                     | Selected                               | olders:                           |  |
| 0117124113L: Ready, Set, Click!-Spring 2012                                           | 0201124118                             | : P-Card Program                  |  |
| DI30114036L: Ready, Set, Click!<br>D301124120L: Panopto recordings OPPH               |                                        |                                   |  |
| 0321114080L: Ready, Set, Click!-Summer 2011                                           | Add >>                                 |                                   |  |
| 0330124122L: Ready, Set, Click! –SP 12 SP<br>0330124125L: Ready, Set, Click! – FALL12 | << Remove                              |                                   |  |
| 0330124126L: Ready, Set, Click! - FALL12 SP                                           |                                        |                                   |  |
| 0501124127L: C-Level Rm Orientation – SUM12                                           |                                        |                                   |  |
| 0505001057L IDS Sandbox                                                               |                                        |                                   |  |
| 505091057E: IDS Sandbox                                                               | Create New                             | older                             |  |
| 202031027L. ID2 201000X                                                               |                                        |                                   |  |
| 202040215 ID2 290000X                                                                 |                                        |                                   |  |

Cancel

Submit